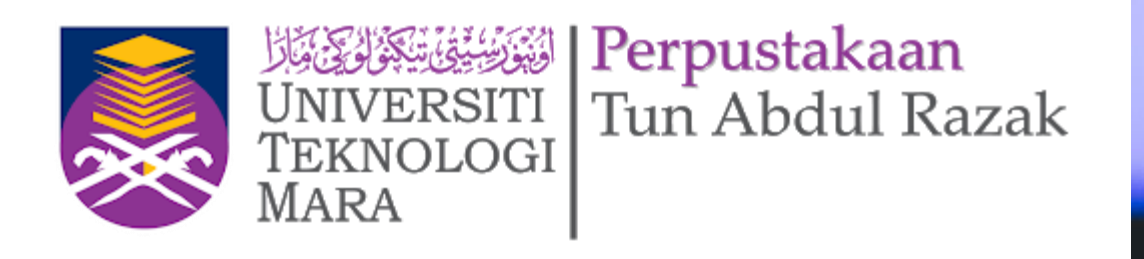

# eResources CLJ Law

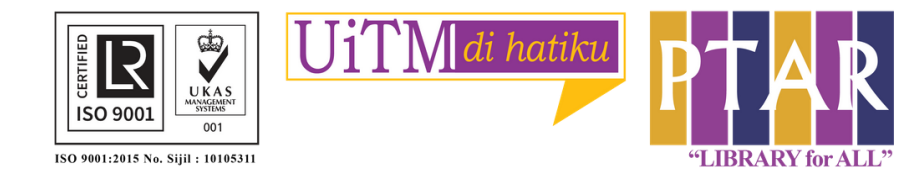

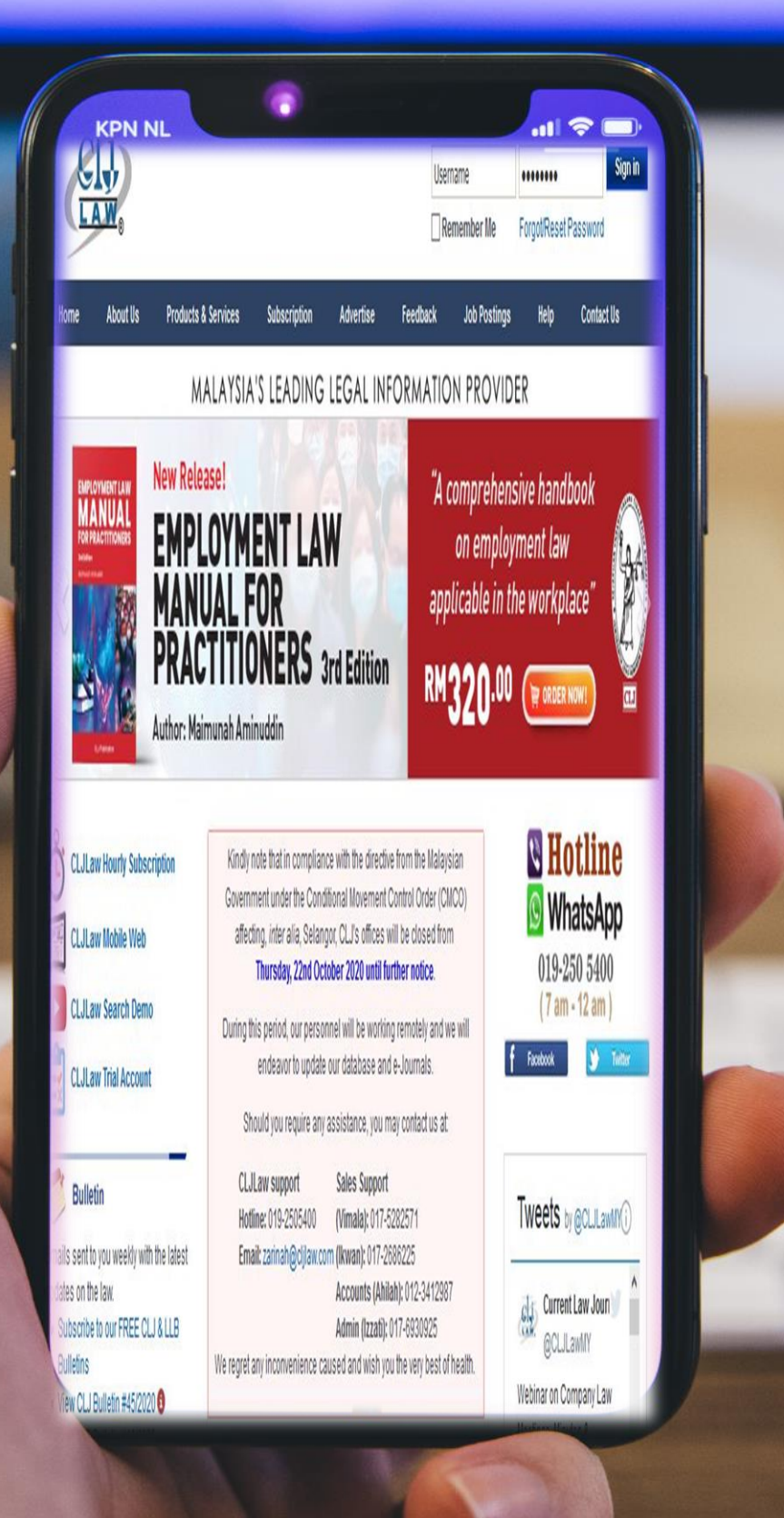

## Guide 1

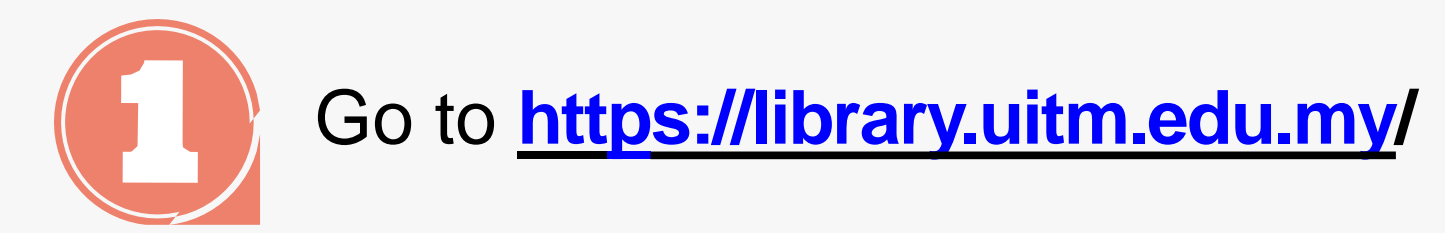

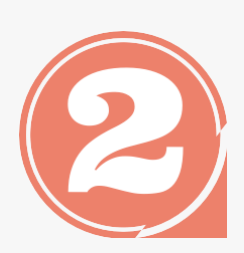

From the library portal website there are three categories namely Our Collections, Our Services and Opening Hours.

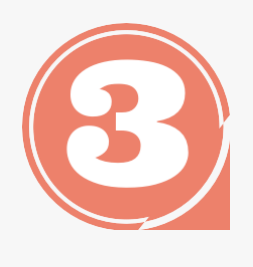

Click 'Our collections' to access eResources Online Database

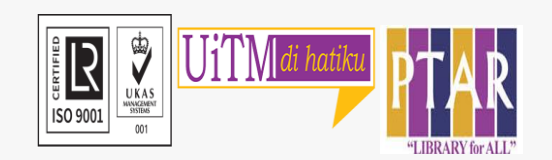

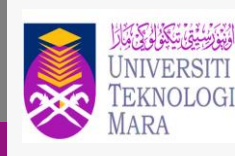

Perpustakaan Tun Abdul Razak

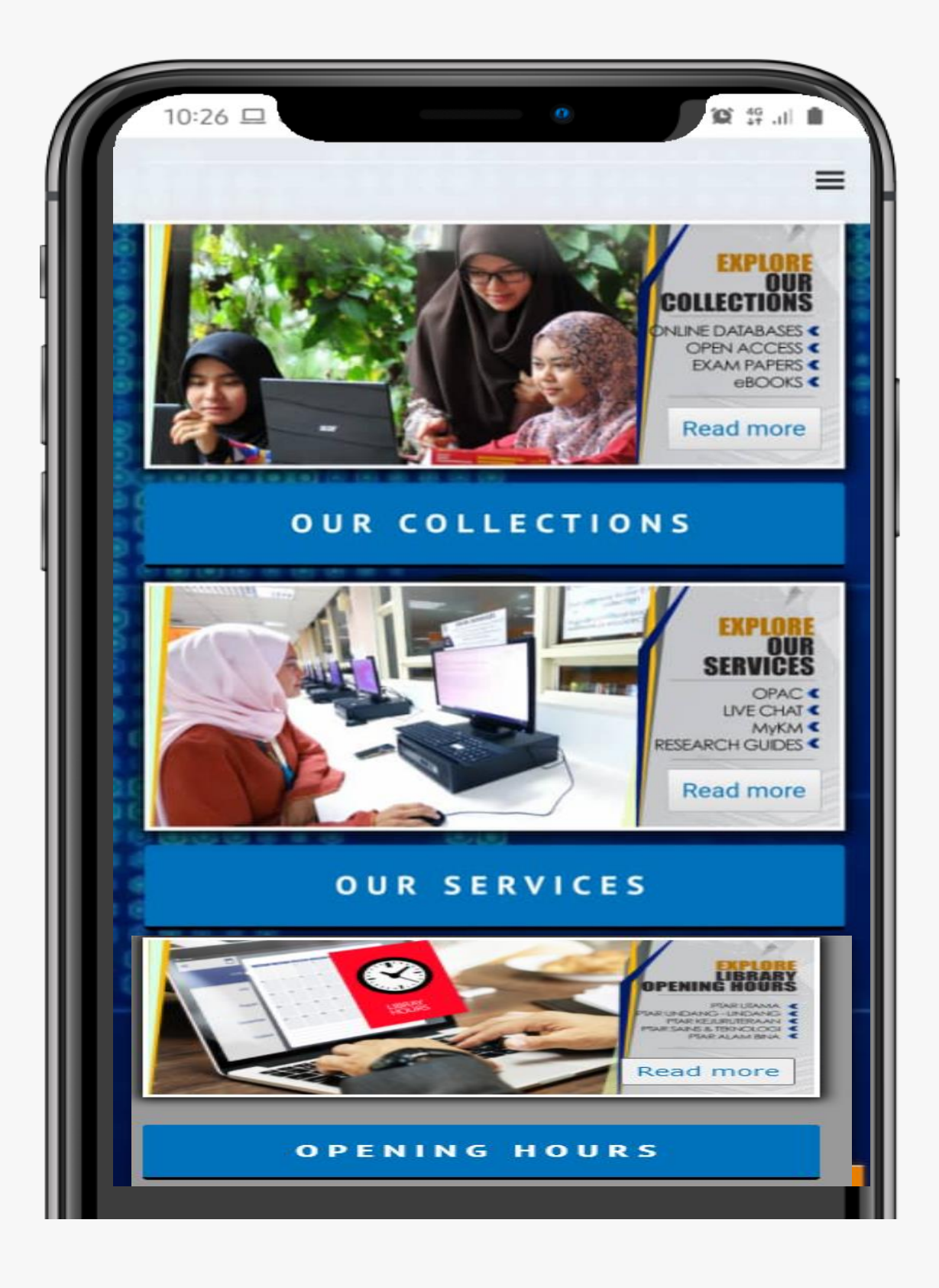

|                                                                                                    | DIGITAL CO                                        | OLLECTIONS                                                                                                    |  |                                    |
|----------------------------------------------------------------------------------------------------|---------------------------------------------------|----------------------------------------------------------------------------------------------------|--|------------------------------------|
|                                                                                                    | <image/> <image/> <complex-block></complex-block> | <image/> <text><section-header><section-header><section-header><section-header><section-header><section-header><section-header><section-header><section-header><section-header><section-header><section-header><section-header><section-header><section-header><section-header></section-header></section-header></section-header></section-header></section-header></section-header></section-header></section-header></section-header></section-header></section-header></section-header></section-header></section-header></section-header></section-header></text> |  | In the Dig<br>Database             |
| ONLINE DATABASE                                                                                                    | eBOOKS                                            | INSTITUTIONAL REPOSITORY                                                                                                    |  |                                    |
|                                                                                                    |                                                   |                                                                                                    |  |                                    |
| VIIVERSITI<br>UNIVERSITI<br>TEKNOLOGI<br>MARA                                                                                                    | Database List By Subjec                           | t: Law                                                                                                    |  |                                    |
| earch Databases                                                                                                    | Database List By Subjec                           | t: Law                                                                                                    |  | User can                           |
| Perpustakaan<br>Tun Abdul Razak<br>earch Databases<br>Quick Search                                                                                  | Database List By Subjec                           | t: Law                                                                                                    |  | User can<br>by format              |
| Image: Search Databases         Quick Search         A       B       C       D       E       G       H         Num       All       - by         Law | Database List By Subjec                           | t: Law<br>pok<br>Q Find<br>P Q R S T U W                                                                                                    |  | User can<br>by format              |
| Search Databases Quick Search A B C D E G H Num All - by Law                                                                                        | Database List By Subjec                           | t: Law                                                                                                    |  | User can<br>by format<br>Click CLJ |

CERTIFIC CERTIFIC

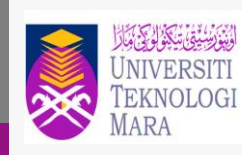

Perpustakaan Tun Abdul Razak

# ital Collections view, Click Online to access the Online Database.

access CLJ Law either by alphabet or or by subject.

Law

## Guide 3

R

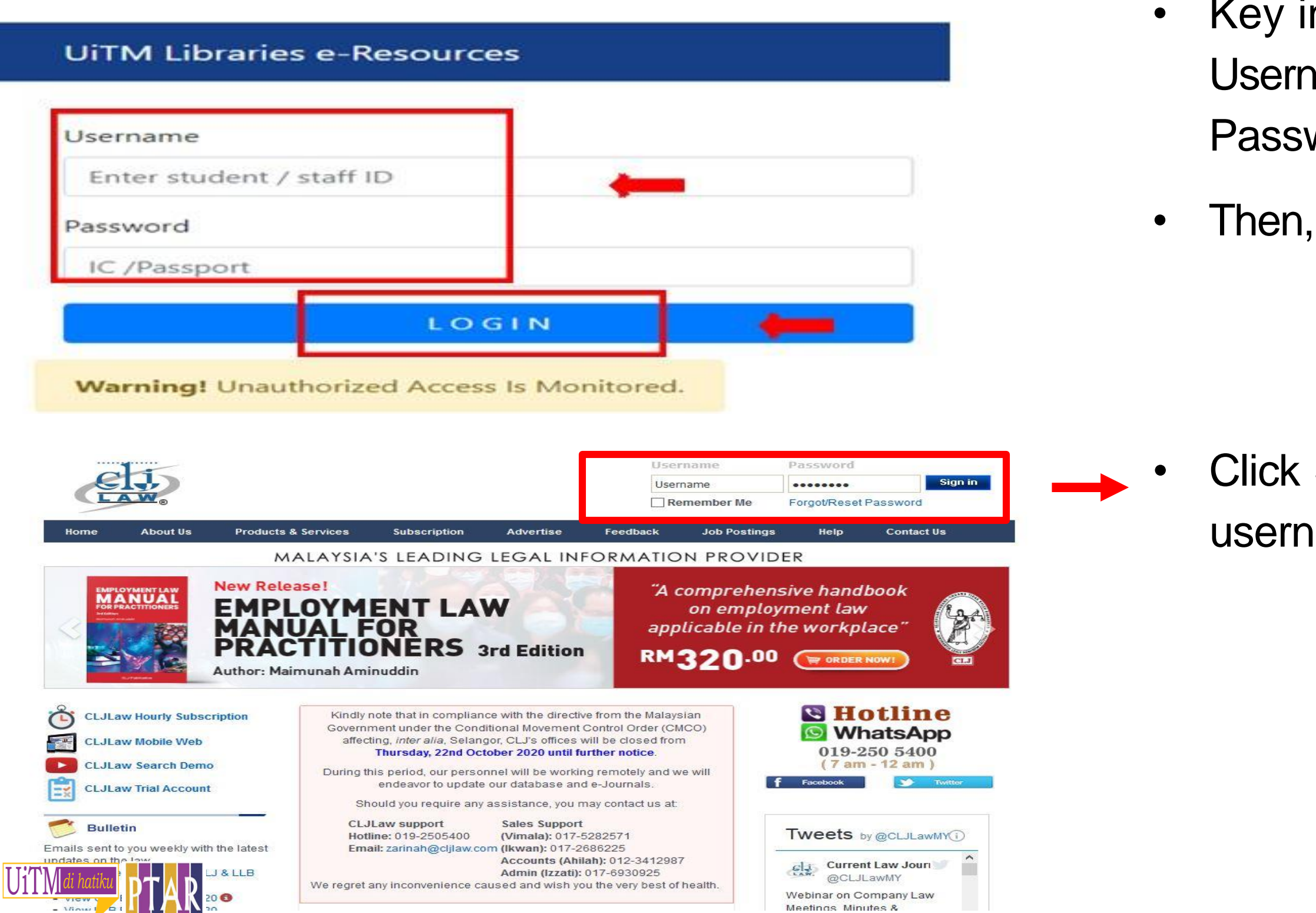

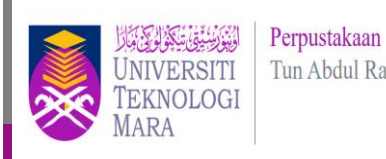

Tun Abdul Razak

- Key in user's id and password. Username: student no./ staff no. Password: ic no. / passport no.
- Then, click login.

Click Sign In and no need to change the username and password

#### Guide 4

| LAW®                                                        | SAL I ANA/NET                         | ONLINE Switch To Classic LogOut                                                                                                    |
|-------------------------------------------------------------|---------------------------------------|----------------------------------------------------------------------------------------------------|
| Search Directony Browse Forms Drecedents Clossery Dr        | oferences Settings Heln Accou         | hunterprivation with the second second |
| Course of Criteria Constant Classic Search Population       | Search In                             | Proximity                                                                                                    |
| Search Criteria Caseraw C Legislation C Article C Calchword |                                       | Anuthers                                                                                                    |
| search lerm                                                 | Search 🔮 Hand No.                     | ter                                                                                                    |
| Act in Cases Sections                                       |                                       |                                                                                                    |
|                                                             | S                                     | Welcome Universiti Teknologi MARA                                                                                                    |
|                                                             | SAL LAWNET                            | NUNET O Switch To Classic LogOut                                                                                                    |
| Saarch Directony Browsa Former Descadenter Closeany Dafe    | tun<br>nancas Cattings Halp Account I | ng traj manif<br>maniferazi                                                                                                    |
| Careford Charles Charles Charles Classic Search Ponnin      | Search In                             | Proximity                                                                                                    |
| Search Criteria Caselaw Clegislation C Article Clatchword   |                                       | Annuhara                                                                                                    |
| Search Jerm                                                 | Search W Head Notes                   |                                                                                                    |
| Act in Cases Sections                                       |                                       |                                                                                                    |
| Cases From 🗌 All 🗹 Reported 🗹 UnReported Only Cases All 🗸   |                                       | O Within Sentence                                                                                                    |
|                                                             | Counser                               | O within Para                                                                                                    |
|                                                             |                                       | O within words 10 ♥                                                                                                    |
| Judge Judgment Date From [dd/mm,                            |                                       | Clear all Advanced Search                                                                                                    |
| Last 10 Searches 🛛 🝳                                        | Annotations                           |                                                                                                    |
| real estate agency disciplinary action taken                | ACT 1538 [ACTRULE]                    | Ŭ <b>X</b>                                                                                                    |
| real estate agency disciplinary action taken by BOVEA       | immigration [ARTICLE]                 | Ū <b>x</b>                                                                                                    |
| Tracheostomy scar                                           | case history [CASELAW]                | i 🔀                                                                                                    |
| real estate agent illegality                                |                                       |                                                                                                    |
| illegal real estate agent                                   |                                       |                                                                                                    |
| appointing nominee shareholder                              |                                       |                                                                                                    |
| nominee shareholder verbal                                  |                                       |                                                                                                    |
| holding shares as nominee                                   |                                       |                                                                                                    |
| teng kum seng 👻                                             |                                       |                                                                                                    |
| Saved Searches 🛛                                            | Saved Keywords                        |                                                                                                    |
|                                                             | 30                                    |                                                                                                    |
| Chapter 1                                                   |                                       | 5 m                                                                                                    |
| Chapter 1 INDIVIDUAL ASSGMT 228(1)                          | appeal                                | <b>X</b>                                                                                                    |
| Chapter 1 INDIVIDUAL ASSGMT 228(1) INDIVIDUAL ASSGMT 228(1) | appeal<br>catchwords                  |                                                                                                    |

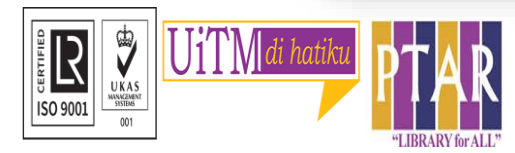

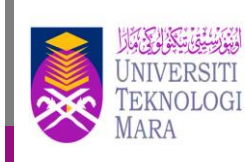

Perpustakaan Tun Abdul Razak

CLJ is the local cases

•

ullet

- User can browse other resources
   such as Precedent and Forms
- Search Criteria consists of Caselaw, Legislation, Article & Catchword
  - If you have the case citation, fill up the Citation column
  - Judge name also available to search.

## Guide 5

| Ę                                    | li.                                                           | B                                                                                                    |                                                                                                    |                                                                                                    |                                                                                                    |                                                                                                    |                                                                  | SAL    |                                                                            |               | Welcome Universiti Tekno                                                                                                    | logi MARA<br>LogOut |
|--------------------------------------|---------------------------------------------------------------|----------------------------------------------------------------------------------------------------|----------------------------------------------------------------------------------------------------|----------------------------------------------------------------------------------------------------|----------------------------------------------------------------------------------------------------|----------------------------------------------------------------------------------------------------|------------------------------------------------------------------|--------|----------------------------------------------------------------------------|---------------|----------------------------------------------------------------------------------------------------|---------------------|
| arch Di                              | rectory                                                       | Browse                                                                                                    | Forms                                                                                                    | Precedents                                                                                                    | Glossary                                                                                                    | References                                                                                                    | Settings                                                         | Help   | Account In                                                                 | nonvar<br>160 |                                                                                                    |                     |
| earch<br>earch<br>ict in C<br>ases F | Criteria<br>Term [<br>'ases [<br>rom                          | Caselaw ○ Le     "child abuse"     All      Reporte                                                                                                    | gislation () Arti                                                                                                    | cle O Catchword                                                                                                    | Previous Searches                                                                                                    | Cla:                                                                                                    | ssic Search Popup                                                | 0      | Search In<br>Full Text<br>Head Notes<br>Case Name<br>Counsel<br>Annotation |               | Proximity <ul> <li>Anywhere</li> <li>Exact Phrase</li> <li>Within Sentence</li> <li>Within Para</li> <li>Within Words</li> </ul> | 10 🗸                |
| idge<br>Int By                       | Date                                                          | ✓ Sort Order                                                                                                    | Descend 🗸 📲                                                                                                    | Go                                                                                                    | Judgment Date From                                                                                                    | dd/mm/yyyy                                                                                                    | To dd/mm/y                                                       | ууу] 🏛 |                                                                            |               | Clear all Advanced S                                                                                                    | Search<br>Search    |
|                                      | <b>DH</b>                                                     | Page 1 of 3                                                                                                    | Go Save                                                                                                    | Assign Key                                                                                                    | vord Sear                                                                                                    | rch Term: "child a                                                                                                    | abuse"                                                           |        |                                                                            | Matc          | hed: 22 Filter                                                                                                    |                     |
|                                      |                                                               | Page 1 of 3                                                                                                    | Go Save<br>Title                                                                                                    | Assign Keyn                                                                                                    | vord Sear                                                                                                    | rch Term: <mark>"child a</mark><br>10 / CONTEXT                                                                                                    | ibuse"                                                           |        | CITATION                                                                   | Matc          | hed: 22 Filter<br>JUDGE                                                                                                    |                     |
|                                      | MOHAN<br>HI                                                   | Page 1 of 3<br>NAD SHAFIQ ISHAK (<br>IGH COURT MALAYA<br>Ksual Pihak SCAN (Si                                                                                                    | Go Save<br>TITLE<br>& ORS V. NORZALI<br>, KUALA LUMPUE<br>JSpected <mark>Child A</mark>                                                                                                  | Assign Keyn<br>/ COURT / JUDG<br>NA SAFIAI<br>2 17-08-2020<br>Duse and Neglect)                                                                                                    | VOOR Sear<br>MENT DATE / CASE N<br>CIVIL APPEAL NO: W<br>turut membuat temu                                                                                                | rch Term: <sup>"</sup> child a<br>IO / CONTEXT<br>A-12BNCVC-15-02/2<br>uduga yang sewajar                                                                                                    | ibuse"<br>2019]<br>nya Nenek                                     |        | CITATION<br>[2020] 1 LNS 950                                               | Matc          | hed: 22 Filter<br>JUDGE<br>- MOHD FIRUZ JAFFRIL J                                                                                |                     |
|                                      | MOHAN<br>HI<br>ek<br>SHARMI<br>HI<br>n                        | Page 1 of 3<br>MAD SHAFIQ ISHAK &<br>IGH COURT MALAYA<br>ksual Pihak SCAN (Si<br>LA MANIAM v. SIVA<br>IGH COURT MALAYA<br>her own with no ev                                                                     | Go Save<br>TITLE<br>& ORS v. NORZALI<br>, KUALA LUMPUF<br>JSPECTED Child AI<br>MANI PILLAY VEE<br>, SHAH ALAM (<br>idence of child al                                                    | Assign Keyr<br>COURT / JUDG<br>NA SAFIAI<br>T7-08-2020<br>Duse and Neglect)<br>RASANAN<br>05-01-2020 [PET<br>Duse ever reporter                                                             | VORD Sear<br>MENT DATE / CASE N<br>CIVIL APPEAL NO: W/<br>turut membuat temu<br>ISYEN PERCERAIAN N<br>d and/or any proof ad                                                | rch Term: "child a<br>IO / CONTEXT<br>A-12BNCVC-15-02/2<br>uduga yang sewajari<br>IO: BA33-7-01/2018<br>iduced to show that                                                                   | abuse"<br>2019]<br>nya Nenek<br>3]<br>t PW had                   |        | CITATION<br>[2020] 1 LNS 960<br>[2020] 1 LNS 14                            | Matci         | hed: 22 Filter<br>JUDGE<br>- MOHD FIRUZ JAFFRIL J<br>- HAYATUL AKMAL ABDUL A                                                     | AZIZ J              |
|                                      | MOHAN<br>HI<br>ek<br>SHARMI<br>HI<br>n<br>JANE DR<br>HI<br>et | Page 1 of 3<br>MAD SHAFIQ ISHAK 8<br>IGH COURT MALAYA<br>ksual Pihak SCAN (Si<br>LA MANIAM v. SIVA<br>IGH COURT MALAYA<br>her own with no ev<br>RIPIN (P) v. CHARAN<br>IGH COURT MALAYA<br>ther there is any his | GO Save<br>TITLE<br>& ORS V. NORZALI<br>, KUALA LUMPUF<br>JSPECTED Child Al<br>MANI PILLAY VEE<br>, SHAH ALAM (<br>idence of child al<br>JIT SINGH SANTO<br>, SHAH ALAM (<br>SHAH ALAM ( | Assign Keyn<br>COURT / JUDG<br>NA SAFIAI<br>C 17-08-2020<br>puse and Neglect)<br>RASANAN<br>05-01-2020 [PET<br>puse ever reported<br>KH SINGH (L)<br>07-01-2019 [PET<br>ie; (4) the love ar | VORD Sear<br>VIENT DATE / CASE N<br>CIVIL APPEAL NO: W<br>turut membuat temu<br>ISYEN PERCERAIAN N<br>d and/or any proof ad<br>ISYEN PERCERAIAN N<br>d emotional ties betw | rch Term: "child a<br>IO / CONTEXT<br>A-12BNCVC-15-02/2<br>uduga yang sewajar<br>IO: BA33-7-01/2018<br>Iduced to show that<br>Iduced to show that<br>IO: MT FLJC-33-103<br>ween the parent an | 1buse"<br>2019]<br>nya Nenek<br>8]<br>t PW had<br>7-2010]<br>d t |        | CITATION<br>[2020] 1 LNS 960<br>[2020] 1 LNS 14<br>[2019] 1 LNS 55         | Matci         | hed: 22 Filter<br>JUDGE<br>- MOHD FIRUZ JAFFRILJ<br>- HAYATUL AKMAL ABDUL A<br>- HAYATUL AKMAL ABDUL A                           | AZIZ J              |

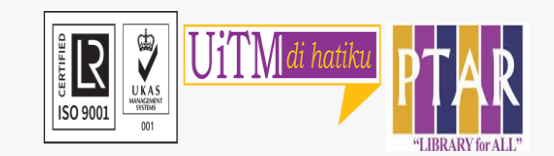

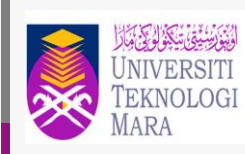

Perpustakaan Tun Abdul Razak

#### Search for Caselaw – "child abuse"

#### Result Lists will display in the table and divided into three column Title/Case No/Date, Citation, Judge

# Image: Comparison of the comparison of the comparison

Abstract: The act of the caretaker accused in putting a chilli into the mouth of a two-year-old child thereby causing the child to choke to death is a very serious form of abuse, and any remorse shown for such misdeed cannot per se justify a short sentence of imprisonment. Hence, an 18-month imprisonment sentence so passed by the High Court for the offence under s. 31(1) of the Child Act 2001 is obviously inadequate and should be substituted with imprisonment for a term of 10 years.

**CRIMINAL PROCEDURE**: Sentence - Appeal against sentence - Offence of child abuse - Causing death of child - Plea of guilty - Whether sentence of 18 months imprisonment manifestly inadequate - Causing child to choke to death by putting chilli inside child's mouth - Whether deliberate act - Whether act of showing chilli to child before putting into child's mouth was to create fear - Whether form of abuse - Whether remorse shown by accused justified sentence of 18 months imprisonment - Whether sentence ought to reflect gravity of offence - Whether sentence ought to be substituted - Child Act 2001, s. 31(1)(a)

The respondent had been entrusted with the care of the child ('deceased'), aged two years and seven months. On 13 June 2018, the deceased, who was not well at the material time, was sent to the respondent's house together with his brother. While there, the deceased cried continuously and when the respondent's attempts to stop the deceased from crying failed, the respondent showed a green chilli to the deceased to scare the deceased. When the deceased continued crying, the respondent popped the green chilli into the mouth of the deceased when his mouth was gaped open as he was crying. This caused the deceased to have difficulty to breathe. The respondent tried to give some water but the deceased could not swallow the water and was hence, rushed to the clinic and subsequently to the hospital. The deceased passed away despite the attempts to treat him. The post mortem report showed that the cause of death

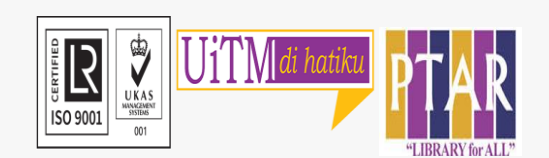

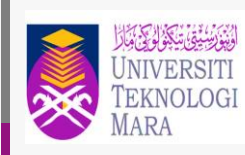

Perpustakaan Tun Abdul Razak

#### Click PDF icon for Full cases download

# **CONTACT PERSON**

For enquiries on online database searching and access:

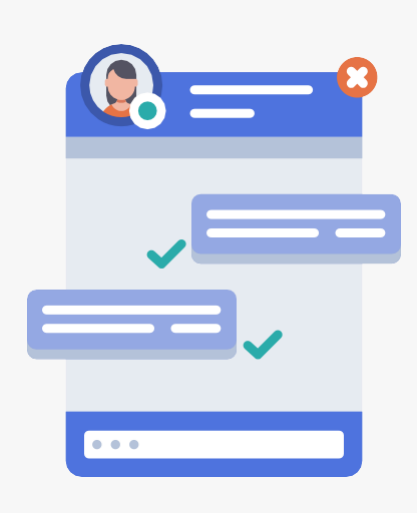

Chat with Librarian: <u>https://ptar.uitm.edu.my/libchat/</u>

Nur Azian Binti Azis

- Tel. No. : +603 5544 3738 / +603 5544 3733 / +603 5544 3743
- Email : (azian@uitm.edu.my)

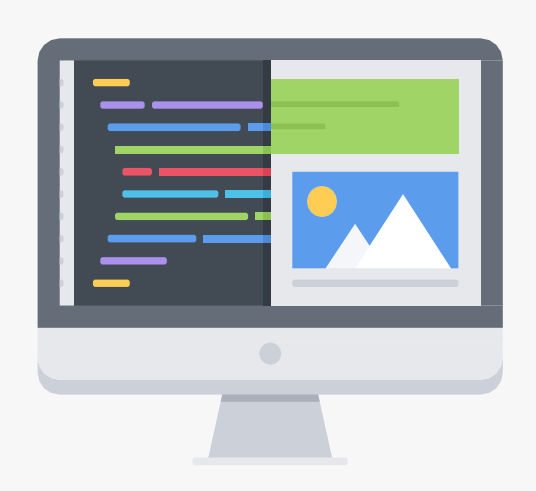

Link to Online Database: http://gr.library.uitm.edu.my/onlinedb

Link to CLJ Law https://www-cljlaw-com.ezaccess.library.uitm.edu.my/

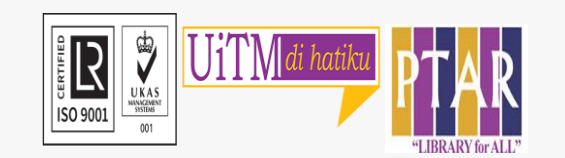

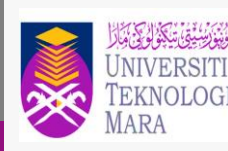

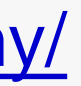